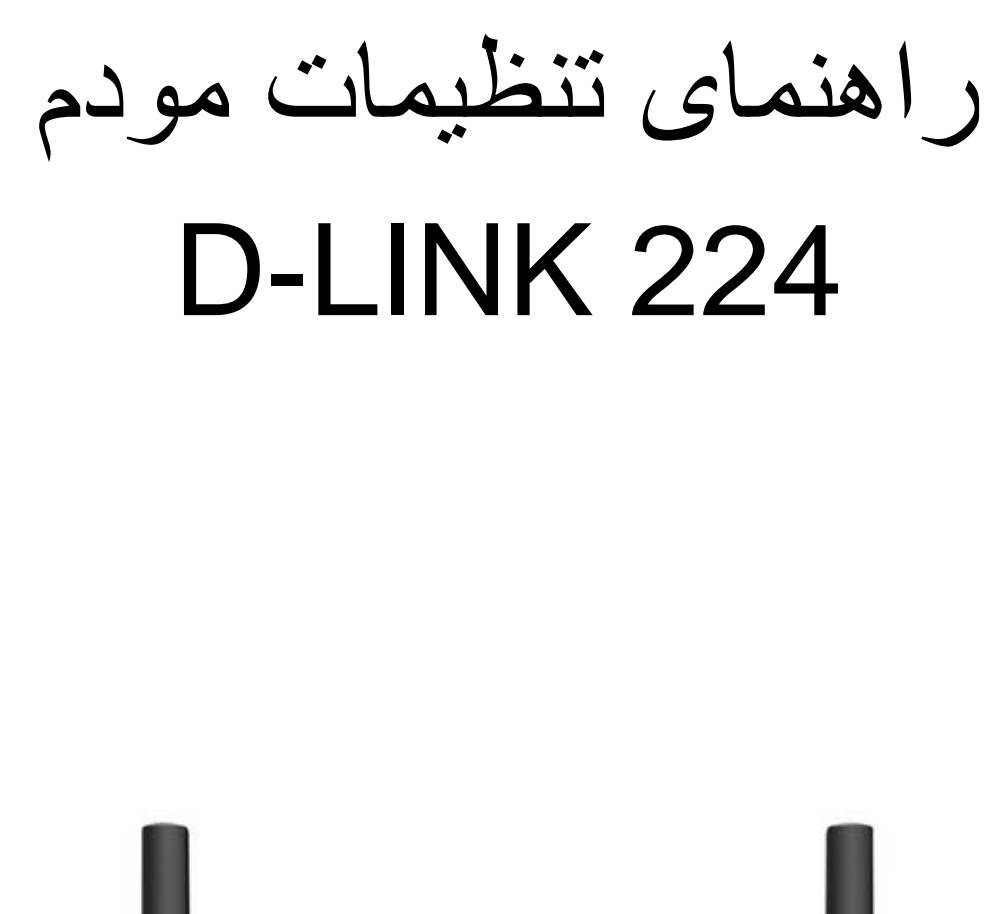

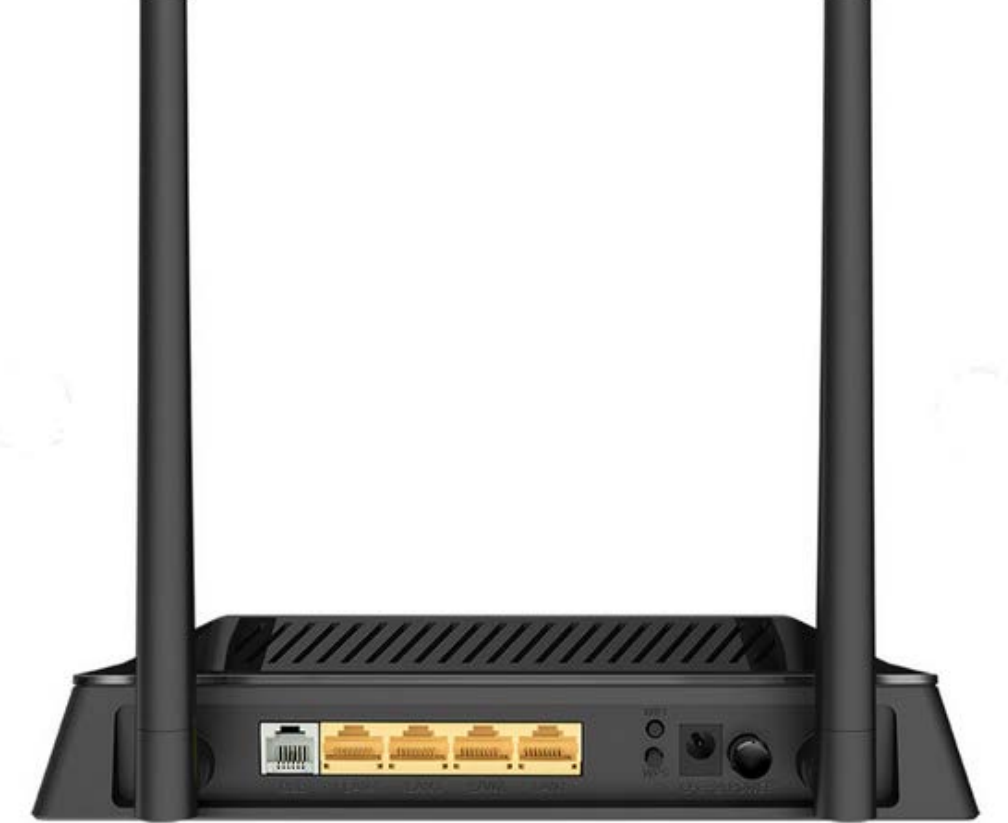

<u>نحوه ورود به کنسول مودم</u>

<u>تنظيمات اينترنت</u>

فعال کردن Annex m

<u>نحوه ی خاموش کردن WPS مودم</u>

<u>تنظیمات وایرلس</u>

<u>نحوه راه اندازی acs روی مودم</u>

<u>فعالسازیACL مودم</u>

<u>مشاهده پارامتر</u>

<u>تنظيمات PORT FORWARD</u>

نحوه ورود به کنسول مودم :

آیپی دیفالت ورود به تنظیمات این مودم **192.168.1.1** است.

برای وارد شـدن به کنسـول مودم یک صفحه در مرورگر Internet Explorer یا Firefox و یا Chrome باز کرده و در قسـمت Address Bar آن،1.1/188.1 را وارد کنید و سـرچ کنید.

نام کاربری این مودم admin و رمز عبور آن شامل حرف و عددی است که در کف مودم بر روی برچسب آن درج شـده ,است. بعد از وارد کردن نام کاربری و رمز عبور روی Login کلیک کنید.

| Product Page: DSL-224 Firmwa                                         | are Version: ME_1.10 |
|----------------------------------------------------------------------|----------------------|
| D-Link                                                               |                      |
| LOGIN Input username and password                                    |                      |
| Username : admin ✓<br>Password : رمز درج شده روی برچسب مودم<br>login |                      |
| BROADBAND                                                            |                      |

در قسمت Internet setup روی Channel Config کلیک کرده و مطابق تصویر ذیل موارد را بررسای فرمایید

# **D**-Link

| D5L-224        | SETUP                                         | ADVANCED                                                                                                    | MAINTENANCE                    | STATUS           | HELP                                        |  |  |  |
|----------------|-----------------------------------------------|----------------------------------------------------------------------------------------------------|--------------------------------|------------------|---------------------------------------------|--|--|--|
| Wizard         | SETTING UP YO                                 | SETTING UP YOUR INTERNET                                                                                                    |                                |                  |                                             |  |  |  |
| Local Network  | There are two ways t                          | to set up your Internet conn                                                                                                    | ection. You can use the Wel    | b-based Internet | First time users are recommended to run the |  |  |  |
| Internet Setup | Channel Config                                | Setup Wizard. Click the                                                                                                    |                                |                  |                                             |  |  |  |
| Wireless Setup | ATM Settings                                  | u have your ISP's connectior                                                                                                    | n settings first if you choose | manual setup.    | and you will be guided                      |  |  |  |
| Time and Date  | ADSL Settings                                 | IECTION WIZARD                                                                                                    |                                |                  | process of setting up                       |  |  |  |
|                | Note: Before launch<br>the Quick Installation | PVC Auto Search<br>Too can use uns wizard for assistance and quick connection of your new D-Link Router to the<br>Internet. You will be presented with step-by-step instructions in order to get your Internet connection<br>up and running. Click the button below to begin.<br>Setup Wizard<br>Note: Before launching the wizard, please ensure you have correctly followed the steps outlined in<br>the Quick Installation Guide included with the router. |                                |                  |                                             |  |  |  |

(نکته: در صورتی که سـرویس شـما ADSL می باشـد گزینه Chanel type روی ATM و در صورتی که سـرویس شـما VDSL می باشـد PTM قرار دهید)

|                                                   |                                                      |                                                  |                                                       |                                                     |                                                | -                                                                                                  |
|---------------------------------------------------|------------------------------------------------------|--------------------------------------------------|-------------------------------------------------------|-----------------------------------------------------|------------------------------------------------|----------------------------------------------------------------------------------------------------|
| D-Lin                                             | k                                                    |                                                  |                                                       |                                                     |                                                |                                                                                                    |
| DSL-224                                           | SETUP                                                |                                                  | ADVANCED                                              | MAINTENANCE                                         | STATUS                                         | HELP                                                                                               |
| Wizard                                            | CHANNEL CO                                           | NFIGURAT                                         | ION                                                   |                                                     |                                                | Helpful Hints                                                                                      |
| Local Network<br>Internet Setup<br>Wireless Setup | This page is use<br>Modem/Router.<br>"Disconnect" bu | d to configure<br>Note : When<br>tton will be en | e the parameters for<br>connect type of PPP<br>nable. | the channel operation m<br>oE and PPPoA only is "Ma | odes of your ADSL<br>anual", the "Connect" and | When configuring the<br>router to access the<br>Internet, be sure to<br>choose the correct<br>from |
| Time and Date                                     | WAN PHYSIC                                           | CAL TYPE                                         |                                                       |                                                     |                                                | the list below.                                                                                    |
|                                                   | WAN                                                  | I Physical Ty                                    | rpe: 🖲 DSL WAN 🤇                                      | C Ethernet WAN                                      |                                                | Please take care when<br>entering your<br>and as these<br>are case sensitive. The                  |
|                                                   | DEFAULT RO                                           | UTE SELEC                                        | TION                                                  |                                                     |                                                | majority of connection<br>issues are caused by                                                     |
|                                                   | Default R                                            | oute Selecti                                     | ion: 💿 Auto 🔿 :                                       | Specified                                           |                                                | incorrect users are or                                                                             |
|                                                   |                                                      |                                                  |                                                       |                                                     |                                                | combinations.                                                                                      |
|                                                   | CHANNEL CO                                           | ONFIGURAT                                        |                                                       |                                                     |                                                | the router for the new                                                                             |
|                                                   | Channel Type:                                        |                                                  |                                                       | Formanda Marci 🔍 11                                 | 0.000                                          | effect.                                                                                            |
|                                                   | Channel Mode                                         | PPPoE                                            | <u> </u>                                              | Enable NAPT: C                                      | able IGMP: 🗆                                   | More                                                                                               |
|                                                   | VLAN: O Disa                                         | ble O Enab                                       | le                                                    | VLAN ID(1-4095):                                    |                                                |                                                                                                    |
|                                                   | IP Protocol:                                         | Ipv4                                             | ~                                                     |                                                     |                                                |                                                                                                    |
|                                                   | PPP Settings:                                        | User Name                                        | شناسه کاربری :                                        | Password:                                           | رمز PPPOE                                      |                                                                                                    |
|                                                   |                                                      | Туре:                                            | Continuous                                            | V Idle Time<br>(min):                               |                                                |                                                                                                    |
|                                                   | WAN IP<br>Settings:                                  | Type:                                            | Fixed IP/IP<br>Unnumbered                             | O DHCP                                              |                                                |                                                                                                    |
|                                                   |                                                      | Local IP<br>Address:                             |                                                       | Remote IP<br>Address:                               |                                                |                                                                                                    |
|                                                   |                                                      | Netmask:                                         |                                                       |                                                     |                                                |                                                                                                    |
|                                                   | Default<br>Route:                                    | O Disable                                        | Enable                                                | Auto                                                |                                                |                                                                                                    |
|                                                   | Unnumbered                                           |                                                  |                                                       |                                                     |                                                |                                                                                                    |
|                                                   |                                                      | <b>.</b>                                         |                                                       |                                                     |                                                |                                                                                                    |
|                                                   | Connect Disc                                         | onnect Ad                                        | d Modify Del                                          | ete Undo Refresh                                    |                                                |                                                                                                    |
|                                                   |                                                      |                                                  |                                                       |                                                     |                                                |                                                                                                    |

| WAN PHYSIC          | AL TYPE                     |                               |                       |           |
|---------------------|-----------------------------|-------------------------------|-----------------------|-----------|
| WAN                 | I Physical Typ              | De: 💿 DSL WAN 🔿 Ethe          | rnet WAN              |           |
| DEFAULT BO          | ITE SELECT                  | TON                           |                       |           |
| Default R           | oute Selectio               | non 🔍 Auto 🔾 Specifie         | 4                     |           |
| Default N           | oute selection              |                               |                       |           |
| CHANNEL CO          | NFIGURATI                   | DN                            |                       |           |
| Channel Type:       | PTM v                       |                               |                       |           |
| Channel Mode        | : PPPoE                     | <ul> <li>Enable NA</li> </ul> | PT: 🗹 🛛 Enable        | e IGMP: 🗌 |
| Vlan Auto Det       | ect: 🗌                      |                               | 4005)                 |           |
| VLAN: O Disad       | bie () Enabi                | e VLAN ID(1                   | -4095):               |           |
| IP Protocol:        | Ipv4                        | - <b>~</b>                    |                       |           |
| PPP Settings:       | User Name:                  | شناسه کاربری                  | Password:             | رمز pppoe |
|                     | Туре:                       | Continuous 🗸                  | Idle Time<br>(min):   |           |
| WAN IP<br>Settings: | Туре:                       | Fixed IP/IP<br>Unnumbered     | O DHCP                |           |
|                     | Local IP<br>Address:        |                               | Remote IP<br>Address: |           |
|                     | Netmask:                    |                               |                       |           |
| Default<br>Route:   | <ul> <li>Disable</li> </ul> | <ul> <li>Enable</li> </ul>    | Auto                  |           |
| Unnumbered          |                             |                               |                       |           |
|                     |                             |                               |                       |           |

### فعال کردن Annex m

در قسمت Internet setup روی Adsl settings کلیک کرده و صفحه تنظیمات باز میشود تیک annex m فعال و apply change را بزنید

| Product Page: DSL-224 |                |            |             | Firmware Versio | on: ME_1.10 Logout                           |
|-----------------------|----------------|------------|-------------|-----------------|----------------------------------------------|
| D-Lin1                | ĸ              |            |             |                 |                                              |
| D5L-224               | SETUP          | DVANCED    | MAINTENANCE | STATUS          | HELP                                         |
| Wizard                | ADSL SETTINGS  |            |             |                 | Helpful Hints                                |
| Local Network         | Add Settings   |            |             |                 | Do not change these settings unless directed |
| Internet Setup        | Ausi Settings. |            |             |                 | by your ISP.                                 |
| Wireless Setup        | ADSL SETTINGS  |            |             |                 | More                                         |
| Time and Date         | ADSL modulatio | n:         |             |                 |                                              |
|                       |                | G.Lite     |             |                 |                                              |
|                       |                | G.Dmt      |             |                 |                                              |
|                       |                | ADSI 2     |             |                 |                                              |
|                       |                | ADSL2+     |             |                 |                                              |
|                       |                | VDSL2      |             |                 |                                              |
|                       | AnnexL Optio   | n:         |             |                 |                                              |
|                       |                | Enabled    |             |                 |                                              |
|                       | AnnexM Optio   | n:         |             |                 |                                              |
|                       | VDCI 2 Drofil  | Enabled    | <b>~</b>    |                 |                                              |
|                       | VUSL2 PION     | e. 🔽 sa    |             |                 |                                              |
|                       |                | ✓ 88       |             |                 |                                              |
|                       |                | sc         |             |                 |                                              |
|                       |                | SD SD      |             |                 |                                              |
|                       |                | 🗹 12A      |             |                 |                                              |
|                       |                | 12B        |             |                 |                                              |
|                       |                | 17A        |             |                 |                                              |
|                       | ADSL Canabilit | 30A        |             |                 |                                              |
|                       | AUSE Capabilit | Bitswap Fr | nable       |                 |                                              |
|                       |                | SRA Enabl  | e           |                 |                                              |
|                       |                |            |             |                 |                                              |
|                       | Apply Changes  |            |             |                 |                                              |

### تنظيمات وايرلس

ابتدا ُگزینهک setup را انتخاب میکنیم. سپس از گزینههای سمت چپ، گزینهی wireless ۲٫۴ را انتخاب و برای تغییر نام وایرلس، زیر منوی Basic را انتخاب میکنیم و در قسمت SSID نام وایرلس را تغییر میدهیم.

| Product Page: DSL-224           | Firmware Versio                                                                                                    | on: ME_1.10 Logout                                                                                                    |
|---------------------------------|----------------------------------------------------------------------------------------------------|----------------------------------------------------------------------------------------------------|
| D-Lin                           | k                                                                                                    |                                                                                                    |
| DSL-224                         | SETUP ADVANCED MAINTENANCE STATUS                                                                                                    | HELP                                                                                                    |
| Wizard                          | SETTING UP YOUR INTERNET                                                                                                    | Helpful Hints                                                                                                    |
| Local Network<br>Internet Setup | There are two ways to set up your Internet connection. You can use the Web-based Internet<br>Connection Setup Wizard or you can manually configure the connection.                                                                                                    | First time users are<br>recommended to run the<br>Setup Wizard. Click the<br>button                                                                                      |
| Wireless Setup                  | Wireless Basics u have your ISP's connection settings first if you choose manual setup.                                                                                                    | and you will be guided<br>step by step through the                                                                                                    |
| Time and Date                   | Wireless Security                                                                                                    | process of setting up<br>your ADSL connection.                                                                                                    |
|                                 | Wireless GRE           Fourcan use uns wizard for assistance and quick connection of your new D-Link Router to the<br>Internet. You will be presented with step-by-step instructions in order to get your Internet connection<br>up and running. Click the button below to begin.           Setup Wizard           Note: Before launching the wizard, please ensure you have correctly followed the steps outlined in<br>the Quick Installation Guide included with the router. | If you consider yourself<br>an advanced user or<br>have configured a router<br>before, click Setup-<br>>Internet Setup to<br>input all the settings<br>manually.<br>More |

# **D**-Link

| D5L-224        | SETUP ADVANCED MAINTENANCE STATUS                                                                                                    | HELP                                                                                                    |
|----------------|----------------------------------------------------------------------------------------------------|----------------------------------------------------------------------------------------------------|
| Wizard         | WIRELESS BASIC SETTINGS                                                                                                    | Helpful Hints                                                                                                    |
| Local Network  | This name is used to configure the narameters for wireless LAN clients which may connect to your                                                                                                    | Changing your selections                                                                                                    |
| Internet Setup | Access Point. Here you may change wireless encryption settings as well as wireless network                                                                                                    | is the first step                                                                                                    |
| Wireless Setup | parameters.                                                                                                    | network. Change it to a                                                                                                    |
| Time and Date  | WIRELESS NETWORK SETTINGS                                                                                                    | not contain any personal                                                                                                    |
|                | Disable Wireless LAN Interface<br>Band: 2.4 GHz (N) ◄<br>Mode: AP ◄<br>SSID: تام دلخواه برای مودم<br>Channel Number: 11 ◄ Current Channel: 11<br>Radio Power (Percent): 100% ◄<br>Associated Clients: Show Active Clients | For your wireless devices<br>to connect to your<br>router, you will need to<br>manually enter the<br>summer sector on each<br>device. (Please take a<br>note of your SSID and<br>keep it to hand.)<br>More |
|                | WIRELESS OPTIONS                                                                                                    |                                                                                                    |
|                | Channel Width: 20/40MHZ V<br>Control Sideband: Upper V                                                                                                    |                                                                                                    |
|                | Apply Changes                                                                                                    |                                                                                                    |

در قسمت security نیز میتوانید مطابق تصویر رمز مودم را تغییر دهید.

# **D**-Link

| DSL-224        | SETUP ADVANCED MAINTENANCE STAT                                                                                                    | 'US HELP             |  |  |  |
|----------------|----------------------------------------------------------------------------------------------------|----------------------|--|--|--|
| Wizard         | WIRELESS SECURITY SETTINGS                                                                                                    | Helpful Hints        |  |  |  |
| Local Network  | This page allows you setup the wireless security. Turp on WEP or WPA by using Encountion                                                                                                    | If you enable Wirele |  |  |  |
| Internet Setup | could prevent any unauthorized access to your wireless network.                                                                                                    | write down the       |  |  |  |
| Wireless Setup |                                                                                                    | you have configured  |  |  |  |
| Time and Date  | SSID TYPE:       Root       VAP0       VAP1         Encryption:       WPA2(AES)       WPA2(AES)       WPA2(AES)         Use 802.1x Authentication       WEP 64bits       WEP 128bits         WPA Authentication Mode:       Enterprise (RADIUS)       Personal (Pre-Shared Key)         Pre-Shared Key Format:       Passphrase       Image: Control of the selected of the selected of th |                      |  |  |  |

### نحوه ی خاموش کردن WPS مودم:

روی سربرگ Advanced کلیک کرده در سمت چپ در قسمت wireless advanced قسمت Wps کلیک کرده سپس طبق مراحل زیر Wps خاموش میشود.

| D-Lin                 | k                 |                             |                             |                             |                       |
|-----------------------|-------------------|-----------------------------|-----------------------------|-----------------------------|-----------------------|
| DSL-224               | SETUP             | ADVANCED                    | MAINTENANCE                 | STATUS                      | HELP                  |
| Advanced Wireless     | Wireless Advanced | D SETUP                     |                             |                             |                       |
| Access Control List   | Access Control    | to change the setting for   | WPS (Wi-Fi Protected Setu   | up). Using this feature cou | uld let vour wireless |
| Port Triggering       | <u>wps</u>        | cronize its setting and con | nect to the Access Point in | a minute without any ha     | ssle.                 |
| Port Forwarding       | MBSSID            | SETTINGS                    |                             |                             |                       |
| DMZ<br>Parent Control |                   |                             | Disable WPS                 | ک برداشته شود               | تيك                   |
| Filtering Options     |                   | Self-PIN Number:            |                             | egenerate PIN               |                       |
| POS Settings          |                   | PIN Configuration:          | Start PIN                   |                             |                       |
| DNS                   | Pust              | Button Configuration:       | Start PBC                   |                             |                       |
| Dynamic DNS           |                   |                             |                             |                             |                       |
| Network Tools         |                   |                             | Apply Changes Reset         |                             |                       |
| Routing               |                   |                             |                             |                             |                       |
| NAT                   |                   | 50                          |                             |                             |                       |
| system tools          | CORRENT RET IN    | ru                          |                             |                             |                       |
|                       | Authe<br>WPA2-    | ntication<br>Mixed PSK      | Encryption<br>TKID+AES      | K                           | ey                    |
|                       |                   |                             | THAT ' NEV                  |                             |                       |
|                       | CLIENT PIN INFO   | 1                           |                             |                             |                       |
|                       |                   | Client PIN Number:          |                             |                             |                       |

## نحوه راه اندازی acs روی مودم:

روی سربرگ Network Tools کلیک کرده در سمت چپ در قسمت Network Tools روی Tr069 کلیک کرده سپس صفحه تنظیمات Acs باز میشود و مطابق تصویر زیر فعالسازی را انجام دهید.

URL: http://tr069-delsa.net:9675

Inform interval: 3600

Port:7548

| D-Lift!             | K                       |                                                |                         |                       |                              |
|---------------------|-------------------------|------------------------------------------------|-------------------------|-----------------------|------------------------------|
| D5L-224             | SETUP                   | ADVANCED                                       | MAINTENANCE             | STATUS                | HELP                         |
| Advanced Wireless   | TR-069 CONFIGUR         | ATION                                          |                         |                       | Helpful Hints                |
| Access Control List | This page is used to co | onfigure the TR-069 CPE                        | Here you may change the | setting for the ACS's | Provides a means to          |
| Port Triggering     | parameters.             | inigure the fittoos cr2.                       | nere you may change the | second for the Acs's  | performance as well as       |
| Port Forwarding     | ACS CONFIGURATI         | ON                                             |                         |                       | parameters from WAN<br>side. |
| DMZ                 |                         |                                                |                         |                       | More                         |
| Parent Control      |                         | IIRI: http://tr069                             | )-deka net-9675         | ī                     |                              |
| Filtering Options   | lle                     | er Name:                                       | deba.mee.sor.b          |                       |                              |
| DOS Settings        |                         |                                                |                         |                       |                              |
| DNS                 | Periodic Inform         | n Enable: 🔘 Disable 🧿                          | Enable                  |                       |                              |
| Dynamic DNS         | Periodic Inform         | Interval: 3600                                 | 0                       | seconds               |                              |
| Network Tools       |                         |                                                |                         |                       |                              |
| Routing             | CONNECTION REQU         | JEST                                           |                         |                       |                              |
| NAT                 | Us                      | er Name:                                       |                         | ]                     |                              |
| system tools        | P                       | assword:                                       |                         | ]                     |                              |
|                     |                         | Path: /tr069                                   |                         | ]                     |                              |
|                     |                         | Port: 7548 <                                   |                         | ]                     |                              |
|                     | DEBUG                   |                                                |                         |                       |                              |
|                     | ACS Certifica           | ates CPE: 🧿 No 🔿 Ye                            | s                       |                       |                              |
|                     | Show                    | Message: O Disable O                           | Enable                  |                       |                              |
|                     | CPE Sends<br>Skip M     | GetKPC: O Disable ()<br>IReboot: O Disable ()  | Enable                  |                       |                              |
|                     |                         | Delay: O Disable O                             | Enable                  |                       |                              |
|                     | Auto-E                  | xecution: O Disable O<br>xtension: O Disable O | Enable<br>Enable        |                       |                              |
|                     | Apply Changes Rese      | t                                              |                         |                       |                              |

#### فعالسازی ACL مودم:

برای فعالً کردن ACL مودم روی سربرگ Advance کلیک کرده در سمت چپ در قسمت Access Control Listروی Access Control List کلیک کرده و سپس وارد صفحه تنظیمات ACL میشویم .

ابتدا direction select روی wan قرار داده شود سـپس wan interface روی any گذاشـته شـود، تیک مربوط به web فعال شـده و سـپس بر روی گزینه add کلیک کنید.

| Product Page: DSL-224 |                           |                                  |                              | Firmware Vers             | ion: ME_1.10 Logout    |
|-----------------------|---------------------------|----------------------------------|------------------------------|---------------------------|------------------------|
| D-Lini                | ĸ                         |                                  |                              |                           |                        |
| D5L-224               | SETUP                     | ADVANCED                         | MAINTENANCE                  | STATUS                    | HELP                   |
| Advanced Wireless     | ACL CONFIGURATIO          | DN                               |                              |                           | Helpful Hints          |
| Access Control List   | You can specify what ser  | vices are accessable form        | n LAN or WAN parts. Entri    | ies in this ACL table are | You can enable/disable |
| Port Triggering       | used to permit certain ty | pes of data packets from         | your local network or Inte   | rnet network to the       | LAN or WAN.            |
| Port Forwarding       | managment.                | access control can be in         | apror in seconing or reserve | ang the Gateway           | More                   |
| DMZ                   | ACL MODE                  |                                  |                              |                           |                        |
| Parent Control        |                           | N AGI Madas 🥥 N                  |                              |                           |                        |
| Filtering Options     | WA                        | NACL Mode: 🔍 W<br>NACL Mode: 🔍 W | hite List OBlack List        |                           |                        |
| DOS Settings          |                           | Ân                               | nhv                          |                           |                        |
| DNS                   |                           |                                  | PHY                          |                           |                        |
| Dynamic DNS           | ACL CONFIGURAT            | ION DIRECTION                    |                              |                           |                        |
| Network Tools         | Dire                      | ection Select: O LA              | N 🔍 WAN                      |                           |                        |
| Routing               |                           |                                  |                              |                           |                        |
| NAT                   | ACL SETTINGS              |                                  |                              |                           |                        |
| system tools          |                           | WAN Setting: Interfa             | ce                           | ▼                         |                        |
|                       | Ser                       | vices Allowed:                   | •                            | <u> </u>                  |                        |
|                       |                           |                                  | web                          |                           |                        |
|                       |                           |                                  | ssh                          |                           |                        |
|                       |                           |                                  | ftp<br>tftp                  |                           |                        |
|                       |                           | 2                                | ping                         |                           |                        |
|                       |                           | A                                | bb                           |                           |                        |
|                       |                           | _                                |                              |                           |                        |
|                       | CURRENT ACL TA            | BLE                              |                              |                           |                        |
|                       |                           |                                  |                              |                           |                        |
|                       | Select Directio           | n IP Address/I                   | nterface Service             | Port Action               |                        |
|                       | U WAN                     | 0.0.0.0                          | web                          | ou Delete                 |                        |
|                       | L                         |                                  |                              |                           |                        |

#### مشاهده پارامتر:

روی قسمت stats کلیک کرده ، در قسمت upstream مقادیر آپلود و در قسمت down stream مقادیر دانلود قابل مشاهده هستند در قسمت snr margin down stream میزان snr دانلود قابل مشاهده است و در قسمت snr margin up stream میزان snr آپلود قابل مشاهده است

| Product Page: DSL-224 |                       |                            |             | Firmware Vers | ion: ME_1.10 Logout    |
|-----------------------|-----------------------|----------------------------|-------------|---------------|------------------------|
| D-Lini                | ¢                     |                            |             |               |                        |
| D5L-224               | SETUP                 | ADVANCED                   | MAINTENANCE | STATUS        | HELP                   |
| Device Info           | ADSL CONFIGURA        | TION                       |             |               | Helpful Hints          |
| Wireless Clients      | This page shows the s | etting of the ADSL Router. |             |               | Displays ADSL setting. |
| ADSL Driver           | ADSL                  |                            |             |               |                        |
| Route Info            | Adsl                  | Line Status                | SHOW        | TIME.         |                        |
| Kodle Bilo            | Ad                    | sl Mode                    | G99         | 2.5           |                        |
|                       | Channel Mode          |                            | Interleave  |               |                        |
|                       | Up                    | Stream                     | 574 kbps    |               |                        |
|                       | Dow                   | n Stream                   | 8191 kbps   |               |                        |
|                       | Attenuatio            | n Down Stream              | 1           | 3             |                        |
|                       | Attenuat              | ion Up Stream              | 12          |               |                        |
|                       | SNR Margi             | in Down Stream             | 30.1        |               |                        |
|                       | SNR Mar               | gin Up Stream              | 23.6        |               |                        |
|                       | Ve                    | ndor ID                    | RETK        |               |                        |
|                       | Firmw                 | are Version                | v136h720    |               |                        |
|                       | CR                    | C Errors                   | 0           | )             |                        |
|                       | Up St                 | tream BER                  | 0e          | -7            |                        |
|                       | Down                  | Stream BER                 | 0e          | -7            |                        |
|                       | Up Ou                 | tput Power                 | -1          | 2             |                        |
|                       | Down C                | utput Power                | 1           | 2             |                        |
|                       |                       | ES                         | (           | )             |                        |
|                       |                       | SES                        | 0           | )             |                        |
|                       |                       | UAS                        | 10          | 9             |                        |
|                       |                       | Retrain                    | Refresh     |               |                        |
| BROADBAND             |                       |                            |             |               |                        |

#### تنظيمات PORT FORWARD تنظيمات

روی سربرگ Advanced کلیک کرده در سمت چپ در قسمت Port forwarding میتوان تنظیمات پورت فوروادینگ را انجام داد. مطابق تصویر میتوان اسم پورت فوروارد پروتکل-پورت ها و اینترفیس آن را مشخص کرد.در قسمت wan و lan port عدد مربوط به port مورد نظر و در قسمت lan ip address میتوان ip که میخواهیم port را روی آن forward کنیم قرار دهیم و در نهایت روی add کلیک شود.

| Product Page: DSL-224 | Firmware                                                                                            | Version: ME_1.10 Logout                          |
|-----------------------|----------------------------------------------------------------------------------------------------|--------------------------------------------------|
| D-Link                |                                                                                                    |                                                  |
| D5L-224               | SETUP ADVANCED MAINTENANCE STATUS                                                                   | HELP                                             |
| Advanced Wireless     | PORT FORWARDING                                                                                     | Helpful Hints                                    |
| Access Control List   | Port Ennwarding allows you to direct incoming traffic from the WAN side (identified by Protocol and | Check the Usual Service                          |
| Port Triggering       | WAN port) to the internal server with a private IP address on the LAN side.                         | for a list of predefined<br>applications.        |
| Port Forwarding       | packets for this service to the specified server.                                                   | If you do not see your                           |
| DMZ                   |                                                                                                    | application listed you<br>can still define a new |
| Parent Control        | PORT FORWARDING SETUP                                                                               | service.                                         |
| Filtering Options     | Usual Service Name AUTH                                                                             | More                                             |
| DOS Settings          | User-defined Service                                                                                |                                                  |
| DNS                   | Protocol TCP                                                                                        |                                                  |
| Dynamic DNS           | WAN Setting Interface                                                                               |                                                  |
| Network Tools         | WAN Interface pppoe1                                                                                |                                                  |
| Routing               | WAN Port 113 (ex. 5001:5010)                                                                        |                                                  |
| NAT                   | LAN Open Port 113                                                                                   |                                                  |
| system tools          | LAN Setting Ip Address                                                                              |                                                  |
|                       | LAN IP Address                                                                                      |                                                  |
|                       | Add Modify                                                                                          |                                                  |
|                       | CURRENT PORT FORWARDING TABLE                                                                       |                                                  |
|                       | Select ServerN ame Protocol Local IP Local Po WAN IP WAN Por Address rt Address t State Action      | n                                                |
| BROADBAND             |                                                                                                    |                                                  |